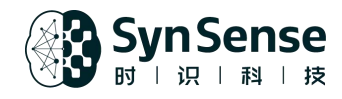

# 用户手册

## 基于 Xylo-Audio v2 的"哭声检测"模型

SynSense Technology Co., Ltd.

2022.10

文档版本 V0.1

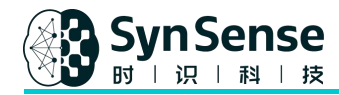

#### 版权所有 © 时识科技有限公司 2020-2022。保留一切权利。

非经本公司书面许可,任何单位和个人不得擅自摘抄、复制本文档内容的部分或全部,并不得以任何形式传播。

#### 商标声明

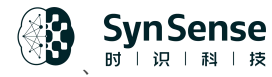

时识和其他时识商标均为南京时识科技有限公司的商标。 本文档提及的其他所有商标或注册商标,由各自的所有人拥有。

#### 注意

您购买的产品、服务或特性等应受时识科技商业合同和条款的约束,本文档中描述的全部或部分产品、服务或特性可能不在您的购买或使用 范围之内。除非合同另有约定,时识科技对本文档内容不做任何明示或默示的声明或保证。

由于产品版本升级或其他原因,本文档内容会不定期进行更新。除非另有约定,本文档仅作为使用指导,本文档中的所有陈述、信息和建议 不构成任何明示或暗示的担保。

#### 联系我们

sales@synsense.ai fae@synsense.ai

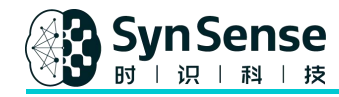

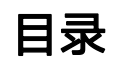

| 1. Xylo-Audio v2 芯片简介        | 1  |
|------------------------------|----|
| 1.1 芯片功能框图                   | 2  |
| 1.2 关键特征                     | 2  |
| 1.3 Xylo 卷积核 (Xylo SNN Core) | 3  |
| 1.4 内置 AFE                   | 4  |
| 1.5 电气特征(及推荐工作条件)            | 5  |
| 1.6 芯片管脚示意图                  | 6  |
| 2. Xylo-Audio v2 开发板使用       | 8  |
| 2.1 开发板                      | 8  |
| 2.2 软件环境安装                   | 10 |
| 3. Demo 演示及概述                | 15 |
| 4. 附件                        | 16 |

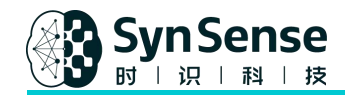

## 1. Xylo-Audio v2 芯片简介

Xylo-Audio v2 是一款基于第三代人工神经网络(脉冲神经网络,即 SNN 和储存池计算,即 reservoir computing)技术的超低功耗、永远在线(always-on)工作的混合信号 AI 芯片,主要用于音频信号 处理。Xylo-Audio v2 芯片内集成了模拟前端(AFE)作为可配置的动态音频感受器,可将音频输入 信号转换为脉冲信号。Xylo-Audio v2 能很好的兼容不同类型的 mems 麦克风,其 AI 核(Xylo core) 支持多大 16 个输入神经元(IN0IN15)、1000 个可配置输入扩展神经元(IEN0 ~ IEN999)和/或 循环神经元(RN0 ~ RN999)及多达 8 个读出(readout)神经元(ON0 ~ ON7)用于分类输出。 Xylo-Audio v2 芯片的接口,由一个用于访问寄存器 reg/内存 ram 的 SPI 接口、一个用于从外部输入 脉冲数据的专用串行 AER 接口和一个用于显示有输出分类/检测结果的中断信号(Interrupt)组成。 通过适当的网络和适当的训练,Xylo-Audio v2 可以支持多种应用,包括使用电池供电的应用,如关 键词(kws)识别,心电图(ECG)异常检测,震动异常检测,环境音检测等:

1

- 关键词识别,如玩具或家居中的互动与操控
- 震动异常检测,如工厂机器异常工况检测
- 环境音检测,如鼾声,或婴儿在嘈杂环境中的哭闹
- 可穿戴设备做健康监测或设备控制
- 语音激活的智能个人助理
- 农业监测以检测害虫或降水
- 智能安防, 检测环境及识别入侵等

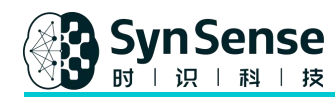

#### 1.1 芯片功能框图

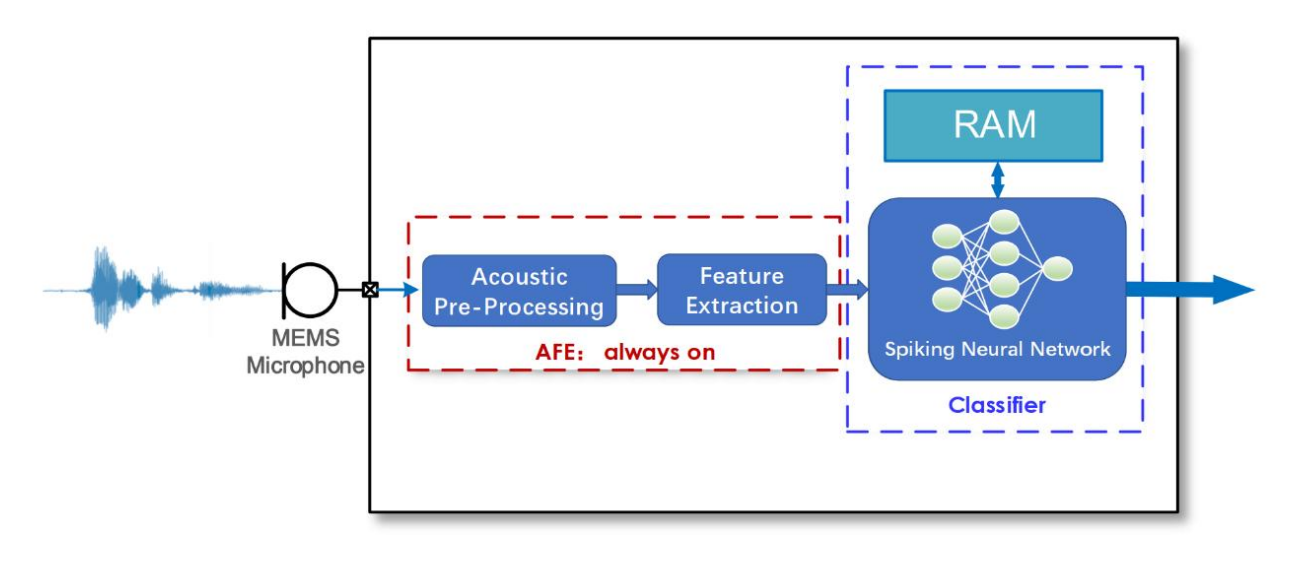

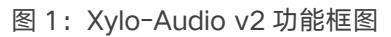

#### 1.2 关键特征

- 内置 AFE,直接与各种 MEMS 麦克风配合使用
- 支持单端和差动 MEMS 麦克风输入
- 使用神经技术进行基于事件的模拟特征提取(事件驱动),以实现节能
- 通过可编程 AFE 增益,从输入信号中提取的信息量可以扩展复杂度,从而支持大范围的输入

声音强度

- 4 线 SPI 从接口用于寄存器和 RAM 配置, 支持单模式和突发模式访问
- 支持多达 1000 个储层神经元和多达 8 个分类输出
- 1 位可配置中断信号指示分类/检测完成
- 4 位监控管脚 MON【0:2】可用于抓取从 AFE 产生的脉冲事件
- 高达 100MHz 的内部工作频率
- 极低的内存占用(~150 KB),内存功率控制粒度低至 2 KB

2

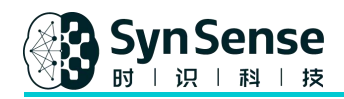

- 超低平均工作功耗(<300 uW)
- (ES) 封装 QFN-52, 6 mmx6 mm

## 1.3 Xylo 卷积核 (Xylo SNN Core)

Xylo 卷积核实现了一个实时或加速时间模拟 LIF 的脉冲神经元群,用于推理任务。Xylo SNN Core 是一个可重构的、能够实现具有多达 1000 个隐藏神经元和多达 8 个输出的网络神经元(图 2)。每 个神经元是一个数字二进制 LIF 神经元,支持最多 2 个 16 位突触状态和 16 位膜状态(电压/电流) 且带整形逻辑。

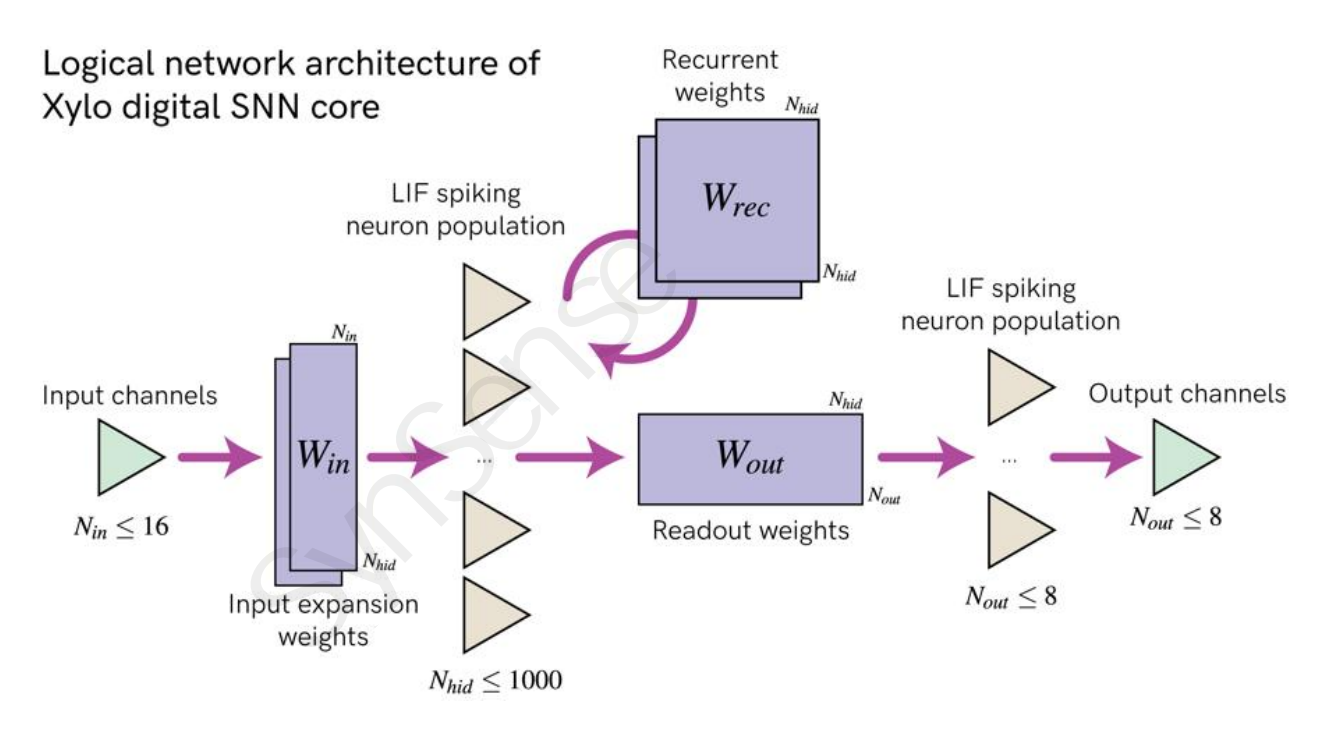

图 2: Xylo SNN Core 的逻辑架构

Xylo 支持多达 16 个异步事件输入通道和多达 8 个二进制事件输出通道, 它提供了多达 1000 次重复 LIF 加标的配置神经元, 以灵活地实现前馈和循环网络架构。

3

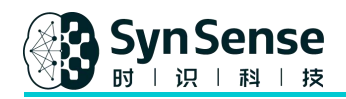

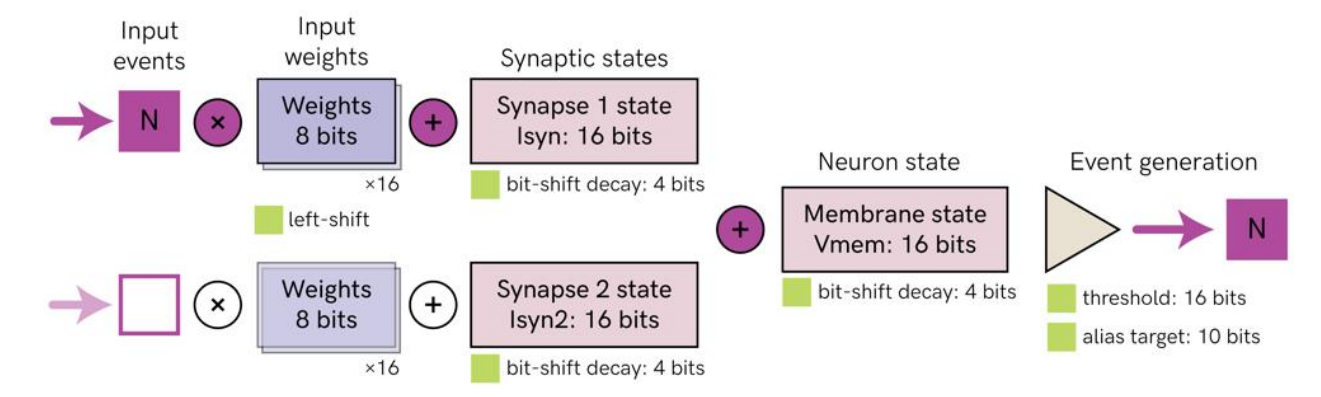

图 3: Xylo 上的数字二进制 LIF 脉冲神经模型实现(每个神经元支持多达 2 个突触状态和 1 种膜状态)

每个神经元突触和膜时间常数,及每个神经元的单个脉冲阈值,都是可配的。

#### 1.4 内置 AFE

音频前端预处理模块(AFE)是一个模拟功能模块,可将单通道模拟音频信号转换进16个事件编码通道,示意图如下(图4):

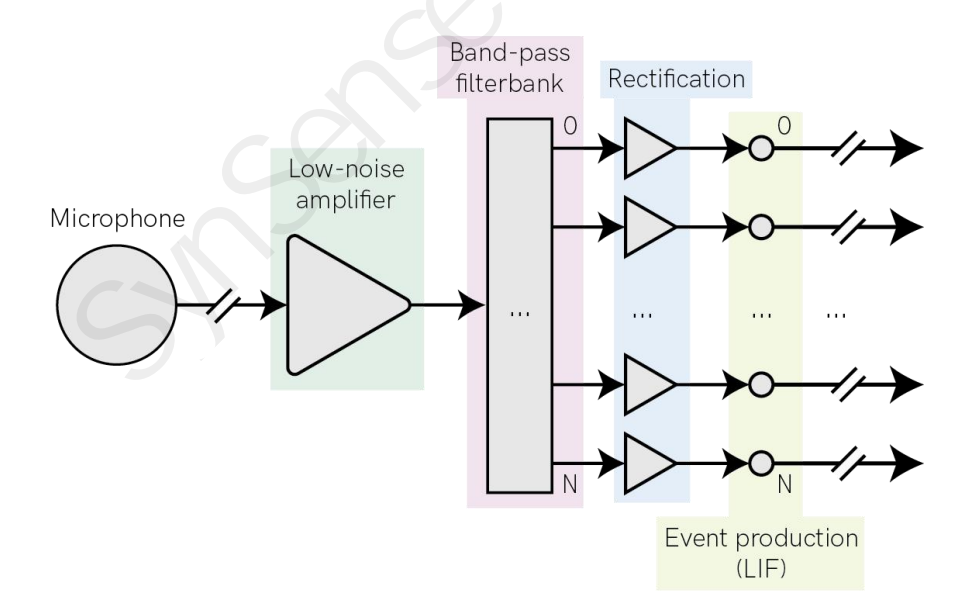

图 4: Xylo 内置 AFE 模块的逻辑框架

基于可配置的带通滤波器组,芯片内置的 AFE 模块通过将单通道音频信号分到 16 个频域通道;然 后 AFE 模块分析每个频段的瞬时功率,对瞬时功率进行编码成一系列异步事件。因此,AFE 模块将

www.synsense.ai

4

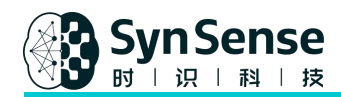

输出 16 个通道的异步事件,并传送到 Xylo SNN Core 进行处理。一个可配置的带通滤波器组及其 后的整流和事件发生器,把单通道模拟信号转进 16 个异步事件通道。每个输出通道在每个频段滤波 器组内编码瞬时功率。

## 1.5 电气特征(及推荐工作条件)

| Parameter                        | Description                            | Min | Тур     | Max | Unit |
|----------------------------------|----------------------------------------|-----|---------|-----|------|
| VDD_IO                           | IO Supply Voltage                      | 1.8 | X       | 3.3 | V    |
| VDD<br>(internal LDO supply)     | Core and AFE Digital<br>Supply Voltage | た   | 1.1     |     | V    |
| VDDA<br>(internal LDO supply)    | AFE anolog Supply<br>Voltage           |     | 1.1     |     | V    |
| VDDH                             | Internal LDO Input Source<br>Supply    | 1.8 |         | 3.3 | V    |
| MIC Input Common<br>mode Voltage |                                        | 0   |         | 1.1 | V    |
| Input Signal Bandwidth           | Taking audio as reference              | 20  |         | 20k | Hz   |
| Max input Amplitude<br>(RMS)     |                                        | /   | 100     | 150 | mV   |
| Max Clock Frequency              | for AFE / core                         | 1   | 12.5/25 | /   | MHz  |
| Power Consumption                | 1                                      |     | 0.3     |     | mW   |
| Ta ( <b>TBD</b> )                | Ambient Temperature                    | 0   |         | 70  | °C   |

表 1: 电气特性

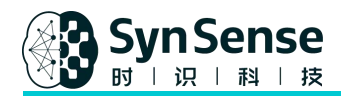

#### 1.6 芯片管脚示意图

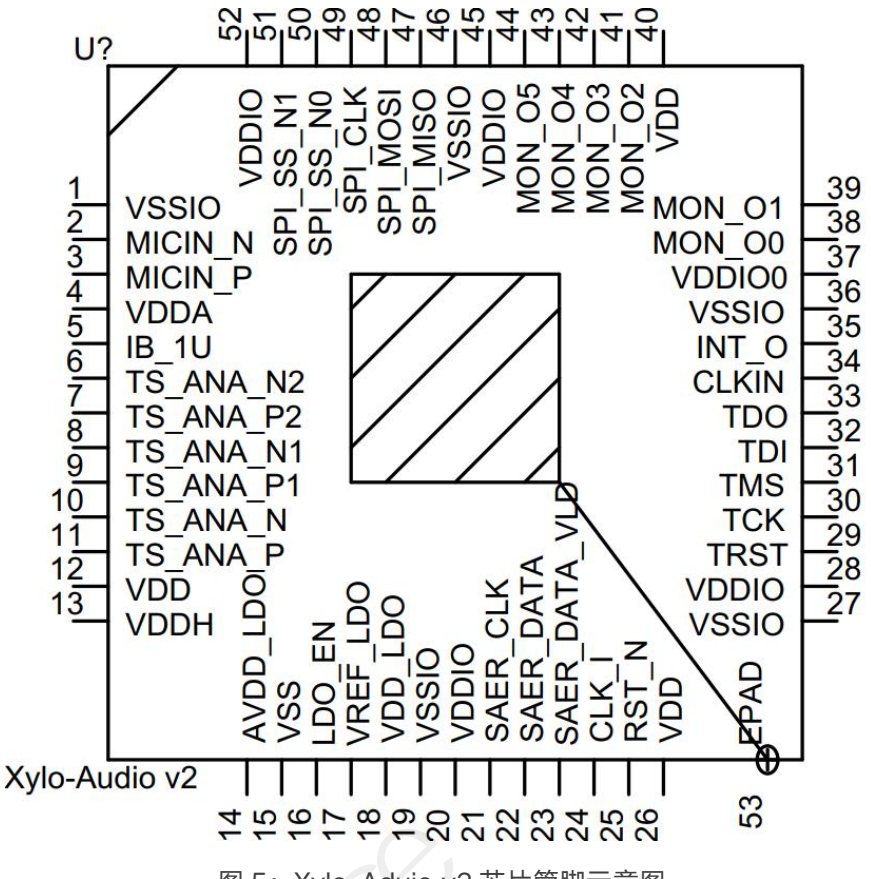

图 5: Xylo-Aduio v2 芯片管脚示意图

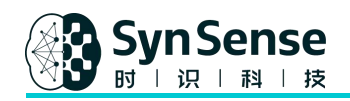

## 1.7 芯片主要管脚用法

| Port   | PIN                                                  | USAGE                                                 | NOTE     |
|--------|------------------------------------------------------|-------------------------------------------------------|----------|
| SPI    | SPI_SS_N0, SPI_SS_N1,<br>SPI_CLK, SPI_MOSI, SPI_MISO | to access all registers                               | NEEDED   |
| SAER   | SAER_CLK, SAER_DATA,<br>SAER_DATA_VLD                | to shift out generated<br>spikes for debug<br>purpose | NC       |
| MON    | MON_0[0:5]                                           | to monitor                                            | NC       |
| JTAG   | TDO, TDI, TCK, TRST, TMS                             | For ATE test                                          | RSV      |
| CLK    | CLKIN/CLK_I                                          | Core clock (25M) and Xylo AFE clk (12.5M)             | NEEDED   |
| RST    | RST_N                                                | General reset input, active low                       | NEEDED   |
| INT    | INT_O                                                | Interrupt output                                      | NEEDED   |
| TEST   | TST_ANAP*, TST_ANAN*                                 | to debug analog input                                 | NC       |
| MIC    | MICNN,MICNP                                          | MIC input                                             | NEEDED   |
| LDO_IN | AVDD_LDO, LDO_EN,<br>VREF_LDO, VDD_LDO               | Internal LDO enable and supply                        | TBD      |
| Hw_cfg | IB_1U                                                | To fix the chip hardware configure for test           | Optional |
| POWER  | VDD*, VSS*                                           | Power supply for core and I/O                         | NEEDED   |

表 2: 管脚用法

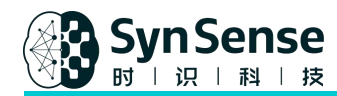

## 2. Xylo-Audio v2 开发板使用

## 2.1 开发板

SynSense 时识科技提供 Rockpool 和 Samna 来帮助用户在 Xylo-Audio v2 开发套件上进行开发,

这些软件工具链作为开源项目,在<u>官方</u>一直保持更新发布。

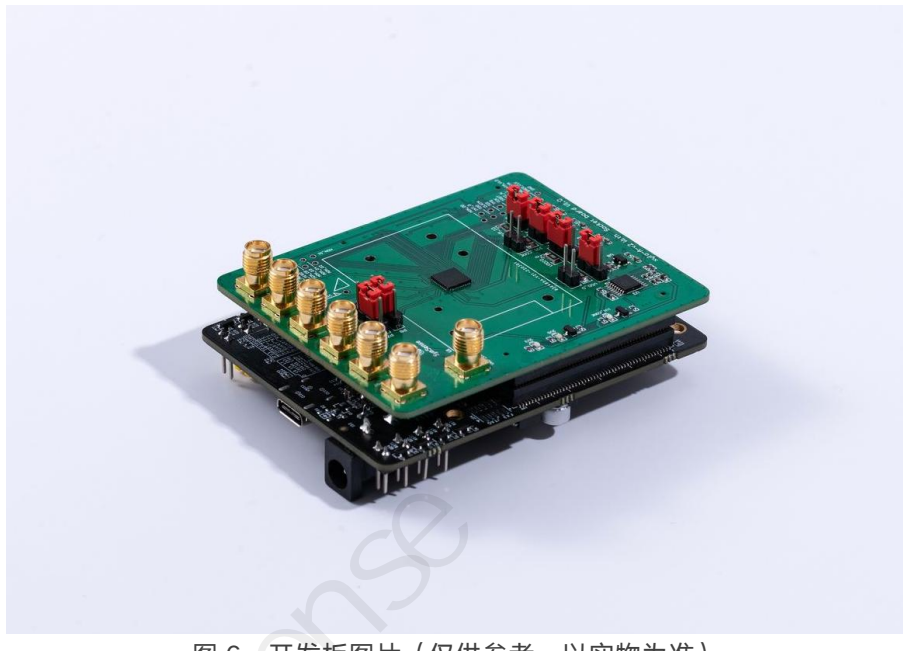

图 6: 开发板图片(仅供参考,以实物为准)

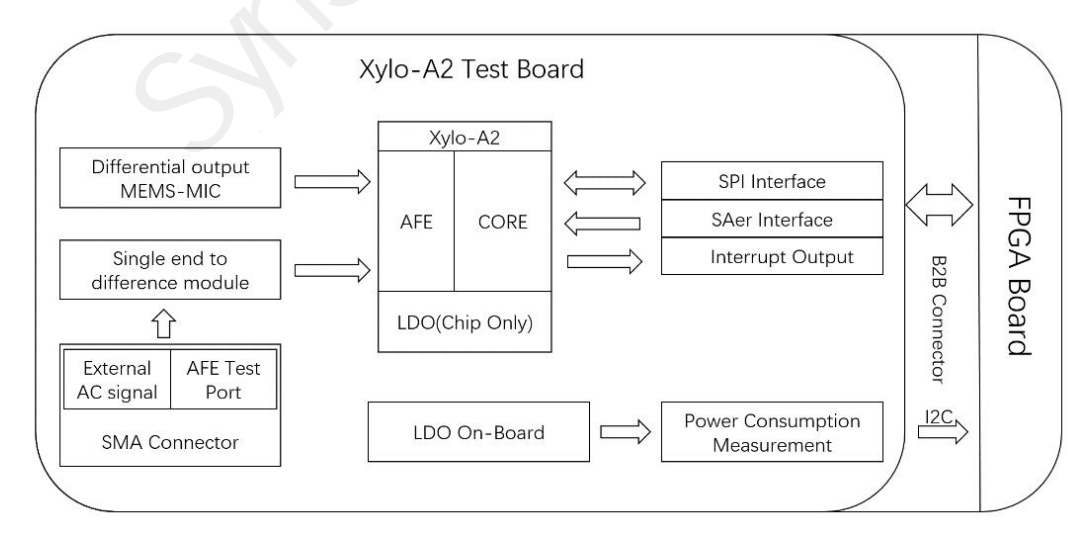

图 7: 开发板硬件顶层示意图

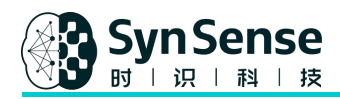

Rockpool 是一个开源 Python 开发包,用于使用脉冲神经网络开发信号处理应用, Rockpool 允许您构建网络、模拟、训练之及测试它们和部署到模拟器或事件驱动的类脑计算硬件中。Rockpool 为 layer 提供了一系列模拟后端,包括 Brian2, NEST, Torch, JAX, Numba 和 raw numpy。Rockpool 旨在简化基于脉冲神经网络(SNN)的机器学习,而不是转为生物网络的详细模拟而设计。

Samna 是 SynSense 时识科技的工具链和实时运行环境的开发者接口,用于与所有时识硬件器件进 行交互。朝向效率性和用户友好性,Samna 的内核基于 C++搭建,它提供了一套 Python API,以 便用户可以通过它,以专业和优雅的方式工作于类脑芯片。Samna 还具有一个基于事件的流过滤器 系统,该系统允许对进出设备器件的、基于事件的数据流,进行实时的、多分支的处理。通过在 Samna 中集成实时编译器,该过滤器的灵活度可提升到更高维度,以支撑在运行时添加用户自定义的过滤函 数,来满足任何不同场景中的需求。

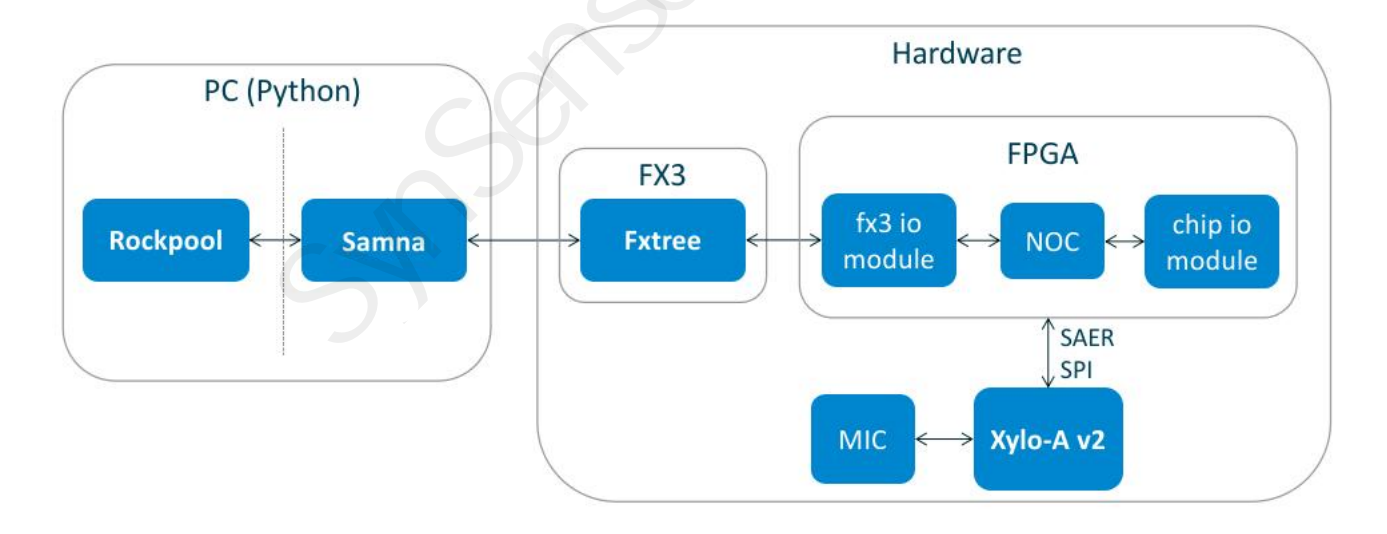

图 8: 基于 Xylo-Adudio v2 应用开发的系统级流程图

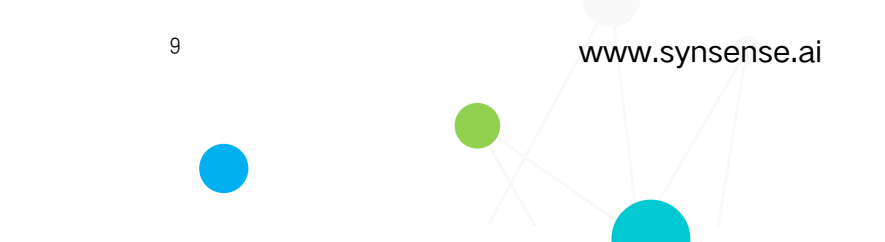

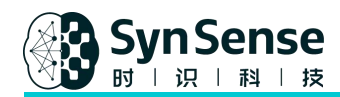

#### 2.2 软件环境安装

SynSense 时识科技为每个开发套件用户提供工具链安装脚本和演示,只需几行命令,即可完成软件 安装和算法模型部署;用户应首先确认设备与 PC 正确连接。

#### 2.2.1 电脑系统要求

硬件要求:

- 至少 1 个 USB 3.0 接口
- CPU 核心数≥4
- 可用内存≥4GB
- 可用硬盘空间 > 8GB
- 一根 USB 3.0 type-c 接口的线缆

系统及软件要求:

- Ubuntu (>=18.04, 推荐 20.04, Python3.6 或更高版本)
- MacOS (>= 10.15, Python 3.6~3.10)

#### 2.2.2 虚拟环境安装

请为 Xylo-Audio v2 开发包板套件(HDK 板)搭建独立的 python 运行虚拟环境,使 HDK 板运行环

境与其他项目互不影响。检查您的 pip 版本:

synsense@ubuntu:~\$ pip -V

pip 22.0.4 from /home/weege/.local/lib/python3.8/site-packages/pip (python 3.8

10

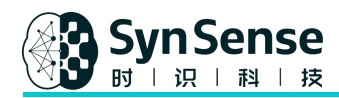

#### 如果版本太低, 输入以下命令升级:

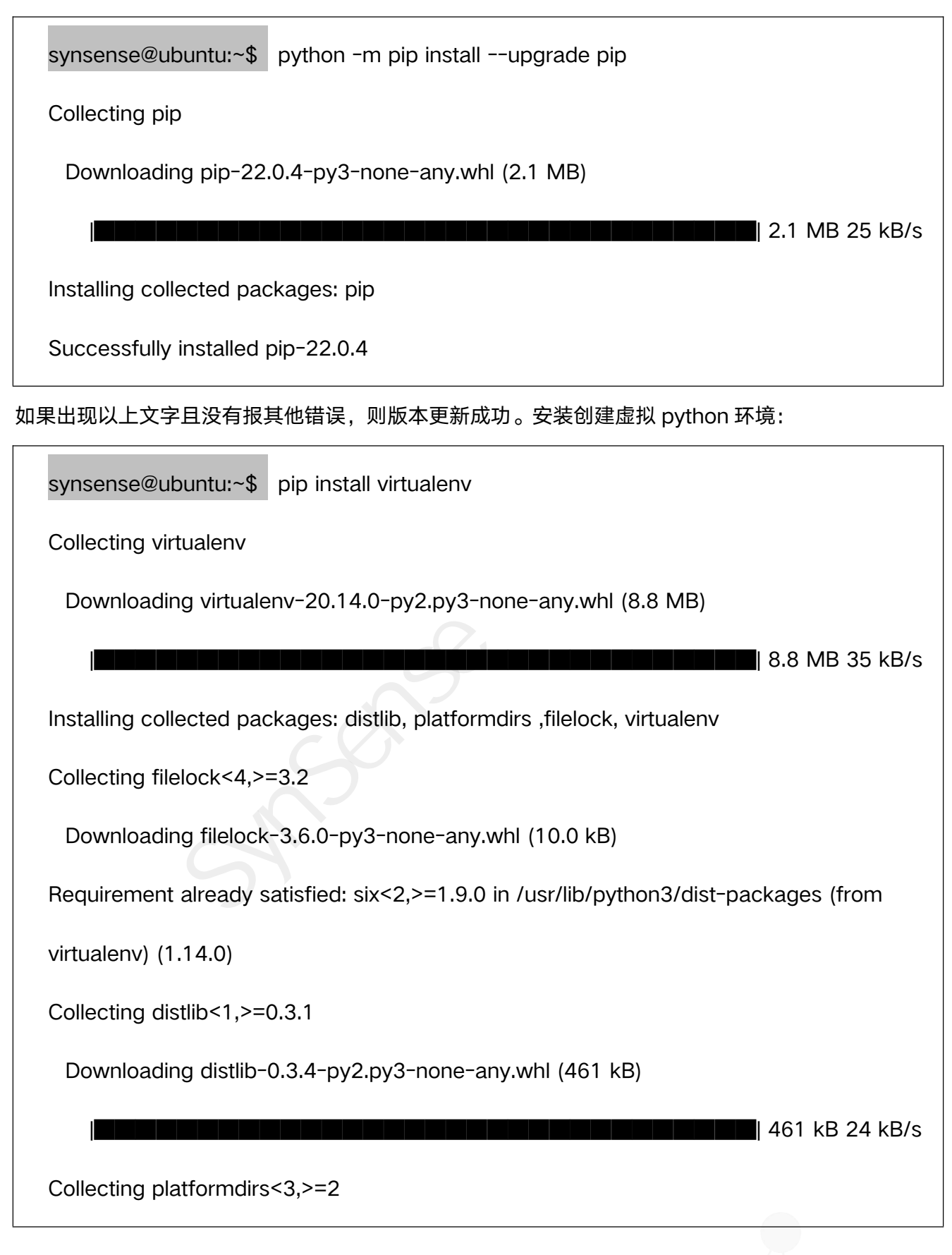

11

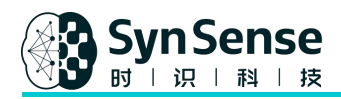

Downloading platformdirs-2.5.1-py3-none-any.whl (14 kB)

Installing collected packages: filelock, distlib, platformdirs, virtualenv

Successfully installed distlib-0.3.4 filelock-3.6.0 platformdirs-2.5.1 virtualenv-20.14.0

如果出现以上文字且没有报其他错误,则安装完成。创建虚拟环境:(这里设虚拟环境名称是 "cry")。

synsense@ubuntu:~\$ virtualenv cry

created virtual environment CPython3.8.10.final.0-64 in 99ms

creator

CPython3Posix(dest=/home/syn/PycharmProjects/to\_others/crying\_detection/cry,

clear=False, global=False)

seeder FromAppData(download=False, pip=latest, setuptools=latest, wheel=latest,

pkg\_resources=latest, via=copy,

app\_data\_dir=/home/syn/.local/share/virtualenv/seed-app-data/v1.0.1.debian.1)

activators

BashActivator, CShellActivator, FishActivator, PowerShellActivator, PythonActivator, XonshAc

tivator

激活刚刚创建的虚拟环境,输入以下命令: (source ./[virtual\_environment\_name]/bin/activate)

synsense@ubuntu:~\$ source ./cry/bin/activate

(cry) synsense@ubuntu:~\$

www.synsense.ai

12

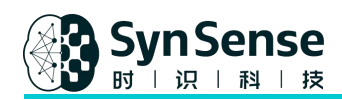

#### 2.2.3 安装软件包

完成虚拟环境的安装和激活后,需要安装在虚拟环境中运行 Xylo-Audio v2 开发板套件所需的所有软件包。将 SynSense 提供的工具链安装脚本包 XYLO.zip 复制到本地,解压得到 XYLO 文件夹(注意:存放路径不能包含中文)。解压后的文件夹如图:

((cry) synsense@ubuntu:~/synsense-modelzoo\$ pip install -r requirements.txt

..... (Omitted here)

Successfully installed CFFI-1.15.1 PyQt5-5.15.7 PyQt5-Qt5-5.15.2 PyQt5-sip-12.11.0

appdirs-1.4.4 audioread-3.0.0 certifi-2022.9.24 charset-normalizer-2.1.1 decorator-5.1.1

h5py-3.7.0 idna-3.4 importRosbag-1.0.3 importlib-metadata-5.0.0 joblib-1.2.0

llvmlite-0.39.1 numba-0.56.3 numpy-1.21.6 packaging-21.3 pbr-5.11.0 pooch-1.6.0

pycparser-2.21 pyparsing-3.0.9 pyqtgraph-0.12.4 requests-2.28.1 resampy-0.4.2

rockpool-2.4.2 samna-0.14.35.1 scikit-learn-1.1.3 scipy-1.9.3 threadpoolctl-3.1.0

tqdm-4.64.1 typing-extensions-4.4.0 urllib3-1.26.12 zipp-3.10.0

安装运行所需软件包的文件 requirements.txt:

只有出现"Successfully installed"等文字且没有报其他错误,才能认定安装完成。

注:中国大陆用户可使用阿里云 pypi 源码:

pip install -r requirements.txt -i https://mirrors.aliyun.com/pypi/simple/

www.synsense.ai

13

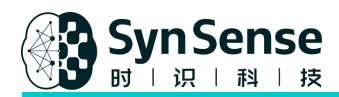

如果出现上述字样并且没有报其他错误说明 numpy 安装完成,然后依次安装 pyqtgraph、numpy、

PyQt5、torch、samna、setuptools。同样可以使用 aliyun pypi 源码。

(cry)synsense@ubuntu:~/synsense-modelzoo\$ pip install numpy -i

https://mirrors.aliyun.com/pypi/simple

..... (Omitted here)

Collecting numpy

Downloading

https://mirrors.aliyun.com/pypi/packages/7a/88/8404fbe4f6472e4e54106a8faacae1279a

244422bc88f5ee3e33ba2dd72b/numpy-1.21.0-cp310-cp310-manylinux\_2\_17\_x86\_64.

manylinux2014\_x86\_64.whl (17.0 MB)

17.0/17.0 MB 254.1 kB/s eta 0:00:00

Installing collected packages: numpy

Successfully installed numpy-1.21.0

进入虚拟环境中的 rockpool 文件夹, 安装 rockpool:

(cry) synsense@ubuntu:~/synsense-modelzoo/rockpool\$ pip install -e .[all]

运行上述命令无误即表示验证成功(更多 samna 验证信息请参考文档:

https://synsense-sys-int.gitlab.io/samna/install.html)

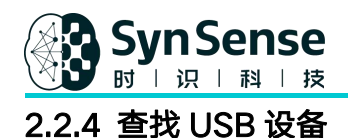

(以哭声检测 DEMO 为例),将 Xylo-Audio v2 开发板套件通过带 type-c 接口的 usb 3.0 线缆,

连接到电脑的 USB3.0 接口,在终端输入 USB 设备枚举命令。如果检测到设备 ID=04b4,则说明开

发板设备和 PC 已经正常连接:

| synsense@ubuntu:~\$ | lsusb |
|---------------------|-------|
|---------------------|-------|

Bus 002 Device 065: ID 04b4:5bc2 Cypress Semiconductor Corp.

注意:如果使用的是 VMware 虚拟机, 需要在虚拟机设置中将 usb 控制器的连接兼容性设置为 3.0 或

3.1 (默认设置为 2.0) (如下图), 否则连接失败:

| 段督<br>■内存<br>□处理器                        | 損要<br>4 GB<br>2      | 進接<br>USB 兼容性(C): USB 3.1 ✓<br>展示所有 USB 输入设备(S) |
|------------------------------------------|----------------------|-------------------------------------------------|
| □硬盘 (SCSI)<br>⑤ CD/DVD (SATA)<br>℃ 网络话配网 | 30 GB<br>自动检测<br>NAT | ☑与虚拟机共享蓄牙设备(8)                                  |
| <ul> <li>USB 控制器</li> </ul>              | 存在                   |                                                 |
| □ ● 打印机 □ 显示器                            | 目动检测<br>存在<br>自动检测   |                                                 |

## 3. Demo 演示及概述

如上文所述, SynSense 提供了一个工具链安装脚本和一个 demo。这里我们以哭声检测为例, 脚本

请从链接中获得:

https://spinystellate.office.synsense.ai/chengduae/crying-detection-demo-v2。

激活虚拟环境并进入 crying\_detection 文件夹,然后进入并运行命令行:

(cry)synsense@ubuntu:~/crying\_detection\$ python main\_ui.py

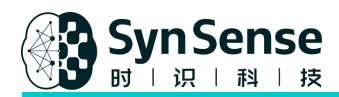

脚本开始运行时,芯片的前处理器 AFE 部分会进行自动校准,时间约为 45 秒,请在安静的环境中进行,否则可能会影响模型效果(只要不断电,芯片 AFE 无需再次校准)。当终端显示"Configured AFE "时,代表自动校准完成,同时屏幕上会出现如下图所示的界面:

|                      |                  | MainWindow |            | u (8 |
|----------------------|------------------|------------|------------|------|
| 8000<br>7000         | — other<br>— cry |            |            |      |
| 6000<br>5000<br>4000 |                  |            |            |      |
| 3000<br>2000         |                  |            |            |      |
| 1000                 | -                | ^          |            |      |
| -1000                | Output Signals   |            | Prediction |      |
| 2:2                  | 8 PM 🗘           | Start      |            |      |

图 10: demo 的 UI 显示

点击"Start"按钮,即可对芯片上的麦克风发出声音,左图 Output Signals 会显示出两条曲线,分别代表哭声 cry 和其他 other;右图 Prediction 中会根据模型预测结果出现两种不同的图片,检测为 哭声会出现小孩哭的画面,检测为其他则出现白色图片。

## 4.附件

Baby-Crying-Detection Demo 视频:

https://www.dropbox.com/s/01yjurf8rfr49wl/1da66e21081deda47d508749255ca795.mp4?dl=0

16

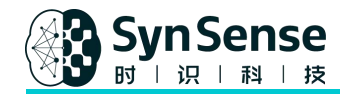

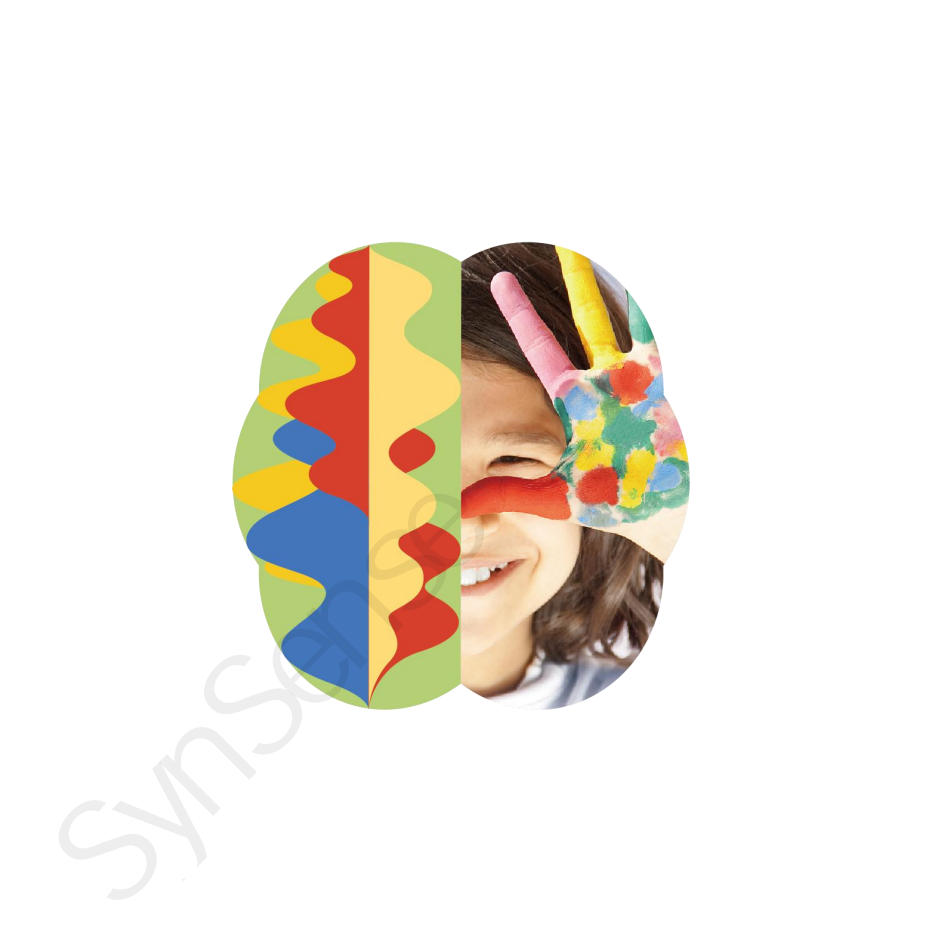